# Species Transport in the Gas Diffusion layers of a PEM

## Introduction

This example focuses on the species transport within the gas diffusion layers (GDLs) of a proton exchange membrane (PEM) fuel cell. The geometry models a cell with two adjacent flow channels of different pressures, a situation that may occur in a cell with serpentine flow channels, or in a cell using a interdigitated flow field design. The model uses current balances, mass transport equations (Maxwell-Stefan diffusion for reactants, water and nitrogen gas), and momentum transport (Darcy's law for the gas flows) to simulate a PEM fuel cell's behavior.

## Model Definition

The modeled section of the fuel cell consists of three domains: an anode  $(\Omega_a)$ , a proton exchange membrane  $(\Omega_m)$ , and a cathode  $(\Omega_c)$  as indicated in Figure 1.

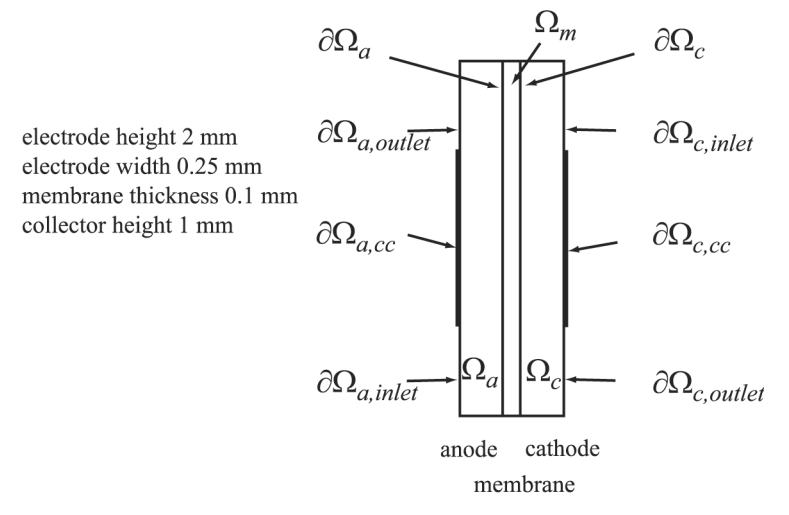

Figure 1: Model geometry with domain and boundary labels.

Each of the electrodes (gas diffusion layers) is in contact with an interdigitated gas distributor, which has an inlet channel  $(\partial \Omega_{a,inlet})$ , a current collector  $(\partial \Omega_{a,cc})$ , and an outlet channel  $(\partial \Omega_{a,outlet})$ . The same notation is used for the cathode side.

Humidified hydrogen and air are supplied to the inlet channels of the anode and cathode, respectively. Hydrogen reacts and is consumed at the anodic active layer to form protons that carry the ionic current to the cathode. Each proton is assumed to drag three molecules of water from the anode to the cathode, resulting in the following reaction formula for the anode:

$$\mathbf{H}_{2} + 2\lambda_{\mathrm{H2O}}\mathbf{H}_{2}\mathbf{O} \Rightarrow 2\left(\mathbf{H}^{+} + \lambda_{\mathrm{H2O}}\mathbf{H}_{2}\mathbf{O}\right) + 2e^{-1}$$
(1)

Where  $\lambda_{H2O}$  is the number of water molecules that are transported per proton through the membrane by water-proton interaction.

At the cathode, oxygen reacts together with the protons to form water at the active layer according to:

$$O_2 + 4 \left( H^+ + \lambda_{H2O} H_2 O \right) + 4e^- \Rightarrow (2 + 4\lambda_{H2O}) H_2 O$$
<sup>(2)</sup>

Both feed gases (humidified hydrogen and humidified air) are treated as ideal and are transported through diffusion and convection. The electrodes are treated as homogeneous porous media with uniform morphological properties such as porosity and permeability. The gas within each of the electrodes exists as a continuous phase so Darcy's law applies.

An agglomerate model describes the electrode reactions in the active catalyst layers. The agglomerates consist of catalyst and carbon particles embedded in polymer electrolyte. The equations for the agglomerate model originate from the analytical solution of a diffusion-reaction problem in a spherical porous particle (Ref. 5 and Ref. 6). At the anodic active catalyst layer, hydrogen is the diffusing and reacting species in the agglomerates, while oxygen is the diffusion and reacting species in the agglomerates at the cathode. An agglomerate model of the cathodic active catalyst layer of a PEM fuel cell has been presented by Broka and others (Ref. 7 and Ref. 8).

#### CHARGE BALANCES

The Secondary Current Distribution interface is used for modeling the potential distributions in the three domains and this example models the active layers of the two electrodes as boundaries. This means that you treat the charge-transfer current density expression as an Electrolyte-Electrode Domain Interface internal boundary condition.

The current density expressions for the anode and cathode,  $i_a$  and  $i_c$ , are specified according to the equation

$$i_e = L_{act}(1 - \varepsilon_{mac})j_{agg,e}$$
(3)

where the index *e* stands for "a" (anode) or "c" (cathode). Further,  $L_{act}$  is the active layer's thickness (m),  $\varepsilon_{mac}$  its porosity (the macroscopic porosity), and  $j_{agg,a}$  and  $j_{agg,c}$  are the current densities given by the agglomerate model.

#### AGGLOMERATE MODEL FOR ANODE AND CATHODE

The agglomerate model describes the current density in an active layer consisting of agglomerates of ionic conductor material and electrically conducting particles covered partially with catalyst. The local current density can be expressed analytically by solving a combination of the diffusion equation and the Butler-Volmer electrode kinetic equation for an agglomerate with constant electric and ionic potentials. The resulting equations for the current density in the anode and cathode are (Ref. 7)

$$j_{\text{agg, }e} = 6n_e F \left(\frac{D_{\text{agg}}}{R_{\text{agg}}^2}\right) (1 - \lambda_e \coth \lambda_e) \beta_e$$
(4)

where, again, the index e stands for "a" (anode) or "c" (cathode), and

$$\lambda_{\rm a} = \sqrt{\frac{i_{0\rm a}SR_{\rm agg}^2}{2Fc_{\rm H_2,\,ref}D_{\rm agg}}} \qquad \lambda_{\rm c} = \sqrt{\frac{i_{0\rm c}SR_{\rm agg}^2}{4Fc_{\rm O_2,\,ref}D_{\rm agg}}} \exp\left(-\frac{F}{2RT}\eta_c\right)$$
(5)

$$\beta_{\rm a} = \left[ c_{\rm H_2, \, ref} - c_{\rm H_2, \, ref} \exp\left(\frac{-2F}{RT}\eta_{\rm a}\right) \right] \qquad \beta_{\rm c} = c_{\rm O_2, \, agg} \tag{6}$$

In these equations,  $D_{agg}$  is the agglomerate gas diffusivity  $(m^2/s)$ ,  $R_{agg}$  is the agglomerate radius (m),  $n_e$  is a "charge transfer" number (1 for the anode and -2 for the cathode), S is the specific area of the catalyst inside the agglomerate (1/m), and F is Faraday's constant (C/mol). Furthermore,  $c_{i,ref}$  are the reference concentrations of the species  $(mol/m^3)$ ,  $c_{i,agg}$  are the corresponding concentrations in the agglomerate surface  $(mol/m^3)$ ,  $i_{0a}$  and  $i_{0c}$  are the exchange current densities  $(A/m^2)$ , R is the gas constant, T is the temperature (K), and the overvoltages at the anode and the cathode are given by

$$\eta_{a} = \phi_{s} - \phi_{l} - E_{eq, a} \qquad \eta_{c} = \phi_{s} - \phi_{l} - E_{eq, c}$$
(7)

where  $E_{eq}$  (V) denotes the equilibrium voltage.

You set the anodic and cathodic reference states equal to the molar fractions at the inlet channels of the anode and cathode, respectively, at 1 atm. The dissolved hydrogen and oxygen concentrations at the surface of the agglomerates are related to the molar fractions of the respective species in the gas phase through Henry's law

$$c_{\text{agg, H2}} = \frac{p_{\text{H}}x_{\text{H}}}{K_{\text{H}}}$$

$$c_{\text{agg, O2}} = \frac{p_{\text{O}}x_{\text{O}}}{K_{\text{O}}}$$
(8)

where *K* is Henry's constant ( $Pa \cdot m^3/mol$ ).

#### CHARGE BALANCES, CONTINUED

The potential difference between the cathode and anode current collectors corresponds to the total cell voltage. Choose the potential at the anode current collector as the reference level by setting it to zero. Then the total cell voltage serves as the boundary condition at the cathode current collector:

$$\phi_s = 0 \quad \text{at } \partial\Omega_{a, cc}$$

$$\phi_s = V_{cell} \text{ at } \partial\Omega_{c, cc}$$
(9)

For the other boundaries you have electric insulation boundary conditions.

#### POROUS MEDIA FLUID FLOW

To model the gas flows in the gas backings, this example uses the Darcy's Law interface. The gas velocity is given by the continuity equation according to

$$\nabla \cdot (\rho \mathbf{u}) = 0 \qquad \text{in } \Omega_a \text{ and } \Omega_c. \tag{10}$$

where  $\rho$  is the mixture density of the gas phase (kg/m<sup>3</sup>) and **u** denotes the gas velocity (m/s). Darcy's law for porous media states that the gradient of pressure, the viscosity of the fluid, and the structure of the porous media determine the velocity:

$$\mathbf{u} = -\frac{k_p}{\eta} \nabla p \tag{11}$$

Here  $k_p$  denotes the electrode's permeability (m<sup>2</sup>),  $\eta$  represents the gas viscosity (Pa·s), and *p* is the pressure (Pa). The ideal gas law gives the gas phase's mixture density,  $\rho$ :

$$\rho = \frac{p}{RT} \sum_{i} M_{i} x_{i} \tag{12}$$

In this equation, R denotes the gas constant (J/(mol·K)), T is the temperature (K), M is the molar mass (kg/mol), and x is the mole fraction.

At the inlets and outlets you specify the pressure:

$$p = p_{a, in} \text{ at } \partial\Omega_{a, inlet}$$

$$p = p_{ref} \text{ at } \partial\Omega_{a, outlet}$$

$$p = p_{c, in} \text{ at } \partial\Omega_{c, inlet}$$

$$p = p_{ref} \text{ at } \partial\Omega_{c, outlet}$$
(13)

At the electrode boundary for the anode and cathode, the gas velocity is calculated from the total mass flow given by the stoichiometric coefficients of Equation 1 and 2 using Faraday's law, resulting in:

$$-\mathbf{n} \cdot \mathbf{u}\big|_{\text{anode}} = \frac{j_{\text{anode}}}{\rho F} \left(\frac{M_{\text{H2}}}{2} + \lambda_{\text{H2O}} M_{\text{H2O}}\right)$$
(14)

$$-\mathbf{n} \cdot \mathbf{u} \Big|_{\text{cathode}} = \frac{j_{\text{cathode}}}{\rho F} \left[ \frac{M_{\text{O2}}}{4} + \left( \frac{1}{2} + \lambda_{\text{H2O}} \right) M_{\text{H2O}} \right].$$
(15)

Combined with these boundary conditions, Darcy's law determines the gas flow velocity and preserves the total mass conservation in the anode and cathode gas diffusion layers.

#### MAXWELL-STEFAN MASS TRANSPORT

The model takes into account two species in the anode— $H_2$  and  $H_2O$ —and three at the cathode— $O_2$ ,  $H_2O$ , and  $N_2$ . The model uses one instance of the Transport of Concentrated Species interface for each electrode side. This physics interface uses Maxwell-Stefan multicomponent diffusion, governed by the following equations

$$\frac{\partial}{\partial t}\rho w_{i} + \nabla \cdot \left[ -\rho w_{i} \sum_{j=1}^{N} \mathsf{D}_{ij} \left\{ \frac{M}{M_{j}} \left( \nabla w_{j} + w_{j} \frac{\nabla M}{M} \right) + (x_{j} - w_{j}) \frac{\nabla p}{p} \right\} + w_{i}\rho \mathbf{u} + D_{i}^{T} \frac{\nabla T}{T} \right] = R_{i}$$
(16)

which the software solves for the mass fractions,  $w_i$ . This particular PEM fuel cell model assumes that the temperature-driven diffusion is insignificant and sets the source term, R, to zero. For the cathode gas, with three species (oxygen = 1, water = 2, nitrogen = 3), the mass transport is described by the following three equations together with Darcy's law, describing the flow rate:

$$\nabla \cdot \left\{ -\rho w_1 \sum_j \left[ D_{1j} (\nabla x_j + (x_j - w_j) (\nabla p/p)) \right] \right\} = -(\rho \mathbf{u} \cdot \nabla w_1)$$
(17)

$$\nabla \cdot \left\{ -\rho w_2 \sum_j \left[ D_{2j} (\nabla x_j + (x_j - w_j) (\nabla p/p)) \right] \right\} = -(\rho \mathbf{u} \cdot \nabla w_2)$$
(18)

$$w_3 = 1 - w_1 - w_2 \tag{19}$$

Here *p* is the pressure (Pa), *T* is the temperature (K), and **u** is the velocity (m/s). The density of the mixture is given by Equation 12. The Maxwell-Stefan diffusivity matrix,  $D_{ij}$  (m<sup>2</sup>/s), is calculated from the binary diffusivities you specify in the physics interface.

The feed-gas mass fractions are specified at the inlets. At the outlets, convective flux boundary conditions are applied, meaning that the flux is convection dominated. At the electrode-membrane boundary, the mass fluxes of hydrogen in the cathode, and of oxygen and water in the cathode, are determined by the electrochemical reaction rate:

$$-\mathbf{n} \cdot \mathbf{N}_{\mathrm{H2}}\Big|_{\mathrm{anode}} = \frac{j_{\mathrm{anode}}}{2F} M_{\mathrm{H2}}$$
(20)

$$-\mathbf{n} \cdot \mathbf{N}_{O2}\Big|_{\text{cathode}} = \frac{j_{\text{cathode}}}{4F} M_{O2}$$
(21)

$$-\mathbf{n} \cdot \mathbf{N}_{\text{H2O}}\Big|_{\text{cathode}} = \frac{j_{\text{cathode}}}{F} \Big(\frac{1}{2} + \lambda_{\text{H2O}}\Big) M_{\text{H2O}}$$
(22)

## Results and Discussion

Figure 2 shows the current distribution in the PEM fuel cell. There are significant current spikes present at the corners of the current collectors.

Surface: Electrode current density, norm (A/m<sup>2</sup>) Arrow Surface: Electrode current density vector

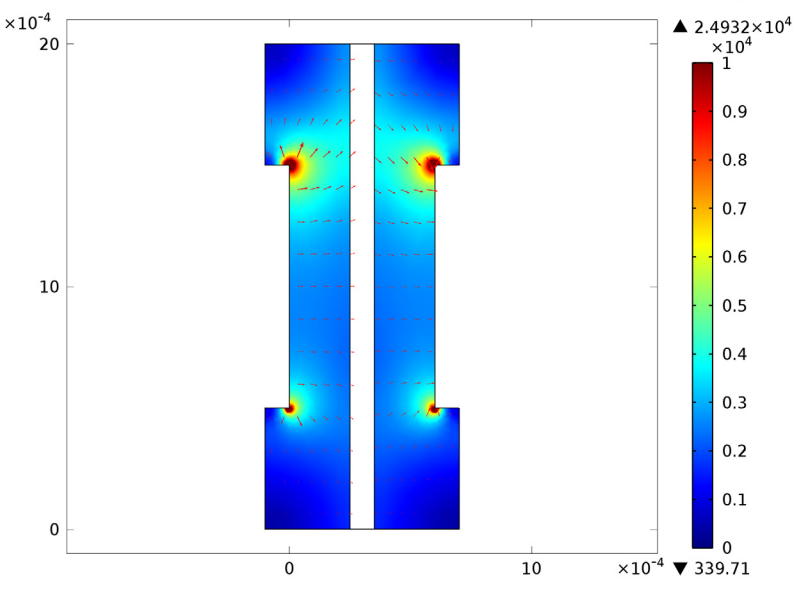

Figure 2: Current density (surface plot) and current vector field (arrow plot) in the fuel cell operating at 0.7 V. The anode is on the left and the cathode is on the right

To further analyze the cell's behavior, plot the current density at the active layer as a function of cell height (y) as in Figure 3.

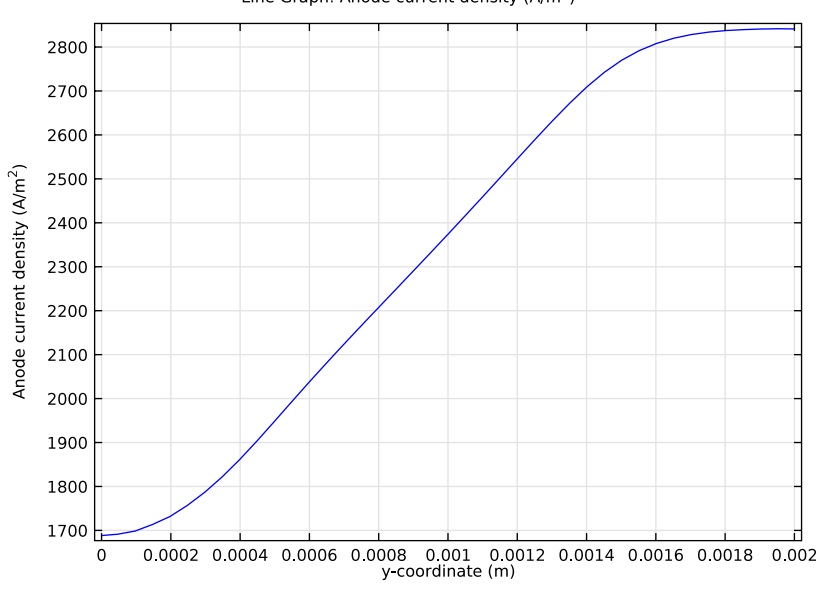

Line Graph: Anode current density (A/m<sup>2</sup>)

Figure 3: Current-density distribution at the active layer at the anode.

The current density is uneven with the highest density in the cell's upper region. This means that the oxygen-reduction reaction rate in the cathode determines the current-density distribution. The maximum current density arises close to the air inlet.

The convective fluxes generally dominate mass transport in the cell. To study the convective effects, plot the velocity field as in Figure 4.

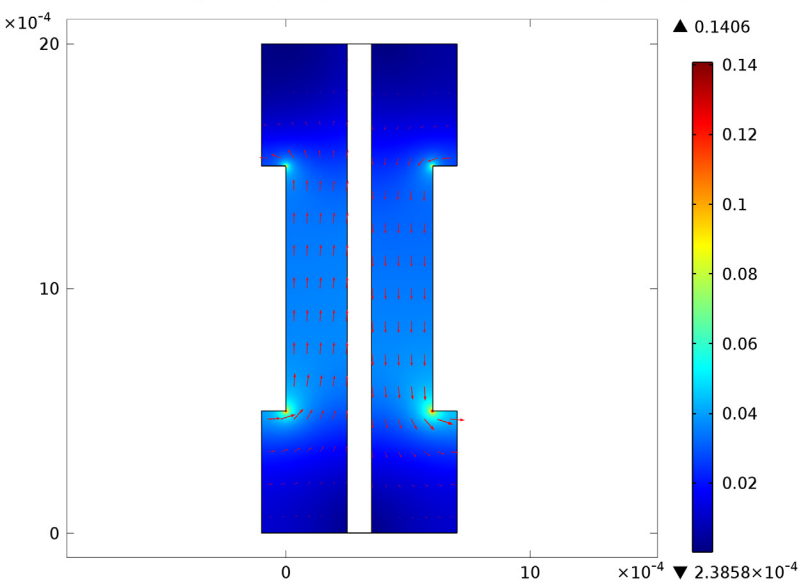

Surface: Darcy's velocity magnitude (m/s) Arrow Surface: Darcy's velocity field

Figure 4: Gas velocity field in the anode and cathode compartments.

The flow-velocity magnitude attains its highest values at the current collector corners.

Figure 5 shows the reactant (oxygen and hydrogen) weight fractions in the cathode and anode gases. Surprisingly, the hydrogen fraction increases as the anode gas flows from the inlet (at the bottom) to the outlet (at the top). This is the result of the electroosmotic drag of water through the membrane, which results in a higher flux than the consumption of hydrogen. This means that the resulting convective flux of anode gas towards the membrane causes the weight fraction of hydrogen to go up. In the cathode gas, there is an expected decrease in oxygen content along the flow direction.

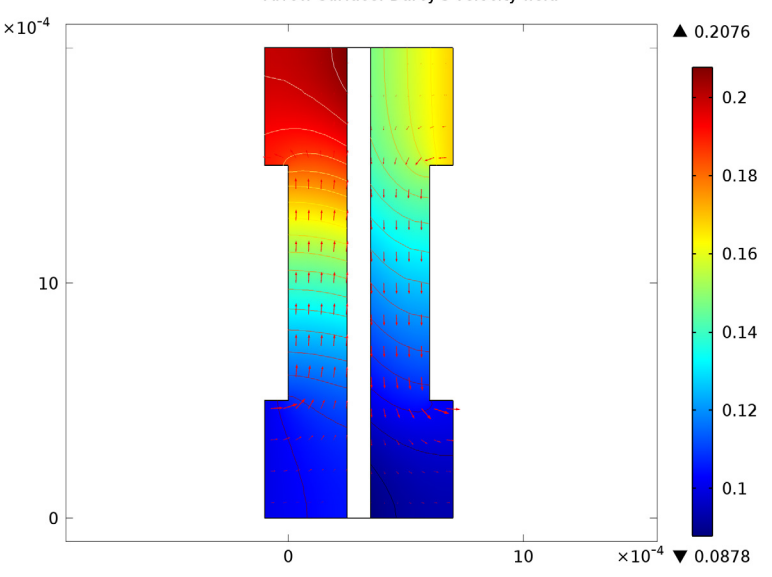

Surface: Mass fraction, reactant (1) Contour: Mass fraction, reactant (1) Arrow Surface: Darcy's velocity field

Figure 5: Reactant mass fractions, normalized by their inlet values, on the anode side (left) and cathode side (right). The reactant in the anode is bydrogen and that in the cathode is oxygen.

Although oxygen consumption is small, the concentration overvoltage in the agglomerates gives a substantial contribution to the concentration overvoltage. A small change in the oxygen flow gives a substantial change in cell polarization.

Figure 6 depicts the water mass fraction in the anode and cathode gases as well as the diffusive flux of water in the anode. It is apparent that water is transported through both diffusion and convection to the membrane on the anode side. The results show a minimum occurring in the upper corner of the membrane on the anode side. This is known to limit fuel cell performance. If the anode gas becomes too dry, the membrane dries out, resulting in decreasing ionic conductivity and the cell subsequently fails.

On the other hand, on the cathode side water levels increase with the direction of flow, and a local maximum in water current occurs in the lower corner to the membrane. This might also be critical because water droplets can clog the pores and effectively hinder gas transport to the active layer.

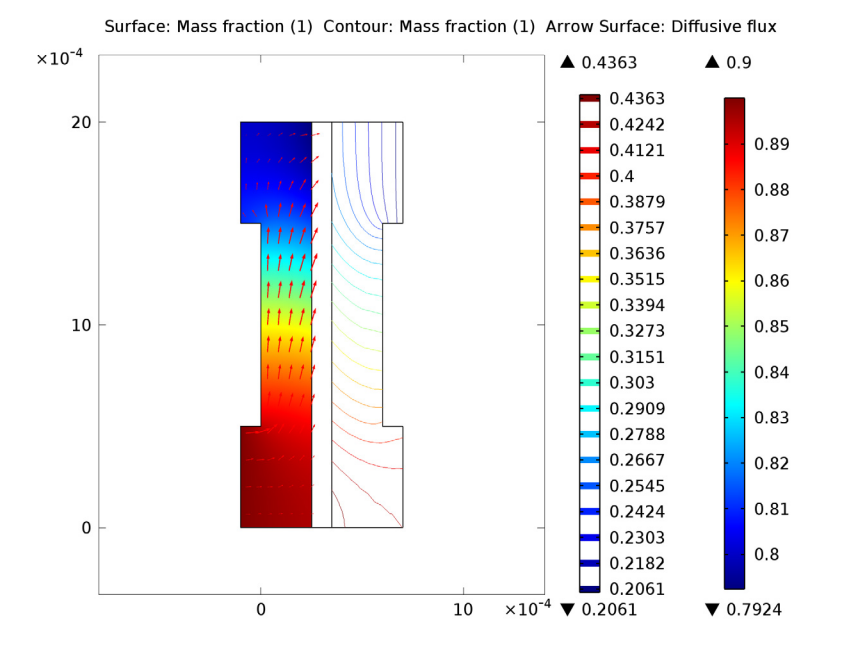

Figure 6: Water mass fraction in the anode (left, surface plot) and the cathode (right, contour plot). The arrows visualize the diffusive flux vector field on the anode side.

## References

1. W. He, J.S. Yi, and T.V. Nguyen, "Two-Phase Flow Model of the Cathode of PEM Fuel Cells Using Interdigitated Flow Fields," *AIChe J.*, vol. 46, pp. 2053–2063, 2000.

2. C. Marr and X. Li, "Composition and Performance Modelling of Catalyst Layer in a Proton Exchange Membrane Fuel Cell," *J. Power Sources*, vol. 77, pp. 17–27, 1999.

3. P. Futerko and I.-M. Hsing, "Two-Dimensional Finite Element Method Study of the Resistance of Membranes in Polymer Electrolyte Fuel Cells," *Electrochimica Acta*, vol. 45, pp. 1741–1751, 2000.

4. D.M. Bernardi and M.W. Verbrugge, "Mathematical Model of a Gas Diffusion Electrode Bonded to a Polymer Electrolyte," *AIChe J.*, vol. 37, pp. 1151–1163, 1991.

5. H. Scott Fogler, *Elements of Chemical Reaction Engineering*, 3rd ed., Prentice Hall, 1999.

6. R.B. Bird, W.E. Stewart, and E.N. Lightfoot, *Transport Phenomena*, John Wiley & Sons, 1960.

7. K. Broka and P. Ekdunge, J. Appl. Electrochem., vol. 27, p. 281, 1997.

8. K. Dannenberg, P. Ekdunge, and G. Lindbergh, *J. Appl. Electrochem.*, vol. 30, p. 1377, 2000.

**Model Library path:** Batteries\_and\_Fuel\_Cells\_Module/PEMFC/ pem\_gdl\_species\_transport\_2d

## Modeling Instructions

From the File menu, choose New.

#### NEW

I In the New window, click the Model Wizard button.

#### MODEL WIZARD

- I In the Model Wizard window, click the 2D button.
- 2 In the Select physics tree, select Electrochemistry>Secondary Current Distribution (siec).
- **3** Click the **Add** button.
- 4 In the Select physics tree, select Fluid Flow>Porous Media and Subsurface Flow>Darcy's Law (dl).
- **5** Click the **Add** button.
- 6 In the Select physics tree, select Chemical Species Transport>Transport of Concentrated Species (chcs).
- 7 Click the **Add** button.
- 8 In the Added physics tree, select Transport of Concentrated Species (chcs).
- 9 In the Mass fractions table, enter the following settings:

wH2 wH2Oa

## **10** In the Select physics tree, select Chemical Species Transport>Transport of Concentrated Species (chcs).

II Click the Add button.

12 In the Added physics tree, select Transport of Concentrated Species (chcs2).

**I3** In the **Number of species** edit field, type **3**.

14 In the Mass fractions table, enter the following settings:

| w02   |  |
|-------|--|
| wH20c |  |
| wN2   |  |
|       |  |

**I5** Click the **Study** button.

16 In the tree, select Preset Studies for Selected Physics>Stationary.

**I7** Click the **Done** button.

## GEOMETRY I

Create the geometry using rectangles.

#### Rectangle 1

- I In the Model Builder window, under Component I right-click Geometry I and choose Rectangle.
- 2 In the Rectangle settings window, locate the Size section.
- 3 In the Width edit field, type 2.5e-4.
- 4 In the Height edit field, type 2e-3.

#### Rectangle 2

- I In the Model Builder window, right-click Geometry I and choose Rectangle.
- 2 In the Rectangle settings window, locate the Size section.
- 3 In the Width edit field, type 1e-4.
- 4 In the **Height** edit field, type 2e-3.
- 5 Locate the Position section. In the x edit field, type 2.5e-4.

#### Rectangle 3

- I Right-click Geometry I and choose Rectangle.
- 2 In the Rectangle settings window, locate the Size section.
- 3 In the Width edit field, type 2.5e-4.
- 4 In the Height edit field, type 2e-3.

5 Locate the Position section. In the x edit field, type 3.5e-4.

#### Rectangle 4

- I Right-click Geometry I and choose Rectangle.
- 2 In the Rectangle settings window, locate the Size section.
- 3 In the Width edit field, type 1e-4.
- 4 In the **Height** edit field, type 5e-4.
- 5 Locate the Position section. In the x edit field, type -1e-4.

#### Array I

- I On the Geometry toolbar, click Array.
- 2 Select the object r4 only.
- 3 In the Array settings window, locate the Size section.
- 4 In the x size edit field, type 2.
- **5** In the **y size** edit field, type **2**.
- 6 Locate the **Displacement** section. In the x edit field, type 7e-4.
- 7 In the y edit field, type 1.5e-3.

#### Union I

- I On the Geometry toolbar, click Union.
- 2 Select the objects arr1(1,2), arr1(1,1), and r1 only.
- 3 In the Union settings window, locate the Union section.
- 4 Clear the Keep interior boundaries check box.

#### Union 2

- I On the Geometry toolbar, click Union.
- 2 Select the objects arr1(2,1), r3, and arr1(2,2) only.
- 3 In the Union settings window, locate the Union section.
- 4 Clear the Keep interior boundaries check box.
- 5 Right-click Geometry I and choose Build All Objects.

#### **GLOBAL DEFINITIONS**

Proceed to load a set of global model parameters from a text file provided with the Model Library.

#### Parameters

I On the Home toolbar, click Parameters.

- 2 In the Parameters settings window, locate the Parameters section.
- 3 Click Load from File.
- 4 Browse to the model's Model Library folder and double-click the file pem\_gdl\_species\_transport\_2d\_parameters.txt.

#### DEFINITIONS

Set up a number of selections on the geometry. These will be used later when setting up the physics.

#### Explicit I

- I On the Definitions toolbar, click Explicit.
- 2 Select Domain 1 only.
- **3** Right-click **Component I>Definitions>Explicit I** and choose **Rename**.
- **4** Go to the **Rename Explicit** dialog box and type Anode GDL in the **New name** edit field.
- 5 Click OK.

#### Explicit 2

- I On the Definitions toolbar, click Explicit.
- **2** Select Domain 2 only.
- 3 Right-click Component I>Definitions>Explicit 2 and choose Rename.
- 4 Go to the Rename Explicit dialog box and type Membrane in the New name edit field.
- 5 Click OK.

#### Explicit 3

- I On the Definitions toolbar, click Explicit.
- **2** Select Domain 3 only.
- **3** Right-click **Component I>Definitions>Explicit 3** and choose **Rename**.
- **4** Go to the **Rename Explicit** dialog box and type **Cathode** GDL in the **New name** edit field.
- 5 Click OK.

#### Explicit 4

- I On the Definitions toolbar, click Explicit.
- 2 In the Explicit settings window, locate the Input Entities section.
- 3 From the Geometric entity level list, choose Boundary.
- **4** Select Boundary 10 only.

- 5 Right-click Component I>Definitions>Explicit 4 and choose Rename.
- **6** Go to the **Rename Explicit** dialog box and type Anode Electrode in the **New name** edit field.
- 7 Click OK.

Explicit 5

- I On the **Definitions** toolbar, click **Explicit**.
- 2 In the Explicit settings window, locate the Input Entities section.
- 3 From the Geometric entity level list, choose Boundary.
- **4** Select Boundary 13 only.
- 5 Right-click Component I>Definitions>Explicit 5 and choose Rename.
- 6 Go to the **Rename Explicit** dialog box and type **Cathode Electrode** in the **New name** edit field.
- 7 Click OK.

Variables I

Define a number of domain- and boundary-specific variables. These will be used both for setting up the physics and in post-processing.

- I Right-click **Definitions** and choose **Variables**.
- 2 In the Model Builder window, under Component I>Definitions right-click Variables I and choose Rename.
- **3** Go to the **Rename Variables** dialog box and type Anode GDL Variables in the **New name** edit field.
- 4 Click OK.
- 5 In the Variables settings window, locate the Geometric Entity Selection section.
- 6 From the Geometric entity level list, choose Domain.
- 7 From the Selection list, choose Anode GDL.
- 8 Locate the Variables section. In the table, enter the following settings:

| Name    | Expression                                               | Unit  | Description        |
|---------|----------------------------------------------------------|-------|--------------------|
| rho_mix | (chcs.x_wH2*MH2+chc<br>s.x_wH20a*MH20)*p/<br>(R_const*T) | kg/m³ | Fluid density      |
| E       | phis                                                     |       | Potential          |
| xH2     | chcs.x_wH2                                               |       | Molar fraction, H2 |

| Name   | Expression | Unit | Description             |
|--------|------------|------|-------------------------|
| wH20   | wH20a      |      | Mass fraction, H2O      |
| wReact | wH2        |      | Mass fraction, reactant |

Variables 2

- I In the Model Builder window, right-click Definitions and choose Variables.
- 2 Right-click Variables 2 and choose Rename.
- **3** Go to the **Rename Variables** dialog box and type Membrane Variables in the **New name** edit field.
- 4 Click OK.
- 5 In the Variables settings window, locate the Geometric Entity Selection section.
- 6 From the Geometric entity level list, choose Domain.
- 7 From the Selection list, choose Membrane.
- 8 Locate the Variables section. In the table, enter the following settings:

| Name | Expression | Unit | Description |
|------|------------|------|-------------|
| E    | phil       | V    | Potential   |

Variables 3

- I In the Model Builder window, right-click Definitions and choose Variables.
- 2 Right-click Variables 3 and choose Rename.
- **3** Go to the **Rename Variables** dialog box and type **Cathode GDL Variables** in the **New name** edit field.
- 4 Click OK.
- 5 In the Variables settings window, locate the Geometric Entity Selection section.
- 6 From the Geometric entity level list, choose Domain.
- 7 From the Selection list, choose Cathode GDL.
- 8 Locate the Variables section. In the table, enter the following settings:

| Name    | Expression                                                                     | Unit  | Description        |
|---------|--------------------------------------------------------------------------------|-------|--------------------|
| rho_mix | (chcs2.x_w02*M02+ch<br>cs2.x_wH20c*MH20+ch<br>cs2.x_wN2*MN2)*p/<br>(R_const*T) | kg/m³ | Fluid density      |
| E       | phis                                                                           |       | Potential          |
| x02     | chcs2.x_w02                                                                    |       | Molar fraction, O2 |

| Name   | Expression | Unit | Description             |
|--------|------------|------|-------------------------|
| wReact | w02        |      | Mass fraction, reactant |
| wH20   | wH20c      |      | Mass fraction, H2O      |

Variables 4

- I In the Model Builder window, right-click Definitions and choose Variables.
- 2 Right-click Variables 4 and choose Rename.
- **3** Go to the **Rename Variables** dialog box and type Anode Electrode Variables in the **New name** edit field.
- 4 Click OK.
- 5 In the Variables settings window, locate the Geometric Entity Selection section.
- 6 From the Geometric entity level list, choose Boundary.
- 7 From the Selection list, choose Anode Electrode.
- 8 Locate the Variables section. In the table, enter the following settings:

| Name    | Expression                                                   | Unit   | Description                                          |
|---------|--------------------------------------------------------------|--------|------------------------------------------------------|
| cH2_agg | p*xH2/KH2                                                    | mol/m³ | Henry's law hydrogen<br>agglomerate<br>concentration |
| eta_a   | phis-phil-E_eq_a                                             |        | Anodic overpotential                                 |
| beta_a  | CH2_agg*(1-exp(-2*F<br>_const*eta_a/<br>(R_const*T)))        |        |                                                      |
| lda_a   | <pre>sqrt(i0_a*S*R_agg^2 / (2*F_const*cH2_ref* D_agg))</pre> |        | Anodic current density<br>subexpression              |
| i_a     | K*(1-lda_a*coth(lda<br>_a))*beta_a                           |        | Anode current density                                |

Variables 5

- I In the Model Builder window, right-click Definitions and choose Variables.
- 2 Right-click Variables 5 and choose Rename.
- **3** Go to the **Rename Variables** dialog box and type **Cathode Electrode Variables** in the **New name** edit field.
- 4 Click OK.
- 5 In the Variables settings window, locate the Geometric Entity Selection section.
- 6 From the Geometric entity level list, choose Boundary.

7 From the Selection list, choose Cathode Electrode.

| Name    | Expression                                                                                      | Unit   | Description                                        |
|---------|-------------------------------------------------------------------------------------------------|--------|----------------------------------------------------|
| eta_c   | phis-phil-E_eq_c                                                                                |        | Cathodic over voltage                              |
| c02_agg | p*x02/K02                                                                                       | mol/m³ | Henry's law oxygen<br>agglomerate<br>concentration |
| lda_c   | <pre>sqrt(i0_c*S*R_agg^2 *exp(-F_const*eta_c /(2*R_const*T))/ (4*F_const*c02_ref* D_agg))</pre> |        | Cathodic current<br>density subexpression          |
| i_c     | -2*K*(1-lda_c*coth(<br>lda_c))*cO2_agg                                                          |        | Cathode current density                            |

8 Locate the Variables section. In the table, enter the following settings:

## SECONDARY CURRENT DISTRIBUTION

Now start setting up the physics. Start with the model for the electrochemical reactions and the current distribution.

#### Electrode I

- I On the Physics toolbar, click Domains and choose Electrode.
- 2 Select Domains 1 and 3 only.
- **3** In the **Electrode** settings window, locate the **Electrode** section.
- 4 From the  $\sigma_s$  list, choose User defined. In the associated edit field, type kappa\_s.

#### Electrolyte I

- I In the Model Builder window, under Component I>Secondary Current Distribution click Electrolyte I.
- 2 In the Electrolyte settings window, locate the Electrolyte section.
- **3** From the  $\sigma_l$  list, choose **User defined**. In the associated edit field, type kappa\_m.

#### Electric Ground 1

- I On the Physics toolbar, click Boundaries and choose Electric Ground.
- 2 Select Boundary 8 only.

#### Electric Potential I

- I On the Physics toolbar, click Boundaries and choose Electric Potential.
- 2 Select Boundary 17 only.
- 3 In the Electric Potential settings window, locate the Electric Potential section.

**4** In the  $\phi_{s,bnd}$  edit field, type V\_cell.

Electrolyte-Electrode Domain Interface 1

- I On the **Physics** toolbar, click **Boundaries** and choose **Electrolyte-Electrode Domain Interface**.
- 2 In the Electrolyte-Electrode Domain Interface settings window, locate the Boundary Selection section.
- **3** From the Selection list, choose Anode Electrode.

Electrode Reaction 1

- I In the Model Builder window, expand the Electrolyte-Electrode Domain Interface I node, then click Electrode Reaction I.
- 2 In the Electrode Reaction settings window, locate the Model Inputs section.
- **3** In the *T* edit field, type T.
- 4 Locate the Electrode Kinetics section. From the Kinetics expression type list, choose User defined. In the i<sub>loc</sub> edit field, type i\_a.

Electrolyte-Electrode Domain Interface 2

- I On the Physics toolbar, click Boundaries and choose Electrolyte-Electrode Domain Interface.
- 2 In the Electrolyte-Electrode Domain Interface settings window, locate the Boundary Selection section.
- **3** From the Selection list, choose Cathode Electrode.

#### Electrode Reaction 1

- I In the Model Builder window, expand the Electrolyte-Electrode Domain Interface 2 node, then click Electrode Reaction 1.
- 2 In the Electrode Reaction settings window, locate the Model Inputs section.
- **3** In the *T* edit field, type T.
- 4 Locate the Electrode Kinetics section. From the Kinetics expression type list, choose User defined. In the i<sub>loc</sub> edit field, type i\_c.

#### Initial Values 2

Set the initial value for phis in the cathode electrode to the cell potential. (The default zero initial values are used for both potentials in the rest of the geometry.)

- I On the Physics toolbar, click Domains and choose Initial Values.
- 2 Select Domain 3 only.

- 3 In the Initial Values settings window, locate the Initial Values section.
- **4** In the *phis* edit field, type V\_cell.

## DARCY'S LAW

Now define the model for the convective flow.

- I In the Model Builder window, under Component I click Darcy's Law.
- 2 In the Darcy's Law settings window, locate the Domain Selection section.
- **3** From the **Selection** list, choose **Manual**.
- **4** Select Domains 1 and 3 only.

#### Fluid and Matrix Properties 1

- I In the Model Builder window, under Component I>Darcy's Law click Fluid and Matrix Properties I.
- 2 In the Fluid and Matrix Properties settings window, locate the Fluid Properties section.
- **3** From the  $\rho$  list, choose **User defined**. In the associated edit field, type rho\_mix.
- **4** Locate the **Matrix Properties** section. From the κ list, choose **User defined**. In the associated edit field, type kappa\_p.
- 5 Locate the Fluid Properties section. From the μ list, choose User defined. In the associated edit field, type eta.
- 6 Locate the Matrix Properties section. From the  $\epsilon_p$  list, choose User defined. In the associated edit field, type 1.

#### Initial Values 1

- I In the Model Builder window, under Component I>Darcy's Law click Initial Values I.
- 2 In the Initial Values settings window, locate the Initial Values section.
- **3** In the *p* edit field, type p\_ref.

## Pressure 1

- I On the Physics toolbar, click Boundaries and choose Pressure.
- 2 Select Boundary 1 only.
- 3 In the Pressure settings window, locate the Pressure section.
- **4** In the *p*<sub>0</sub> edit field, type p\_a\_in.

## Pressure 2

- I On the Physics toolbar, click Boundaries and choose Pressure.
- 2 Select Boundary 22 only.

- 3 In the Pressure settings window, locate the Pressure section.
- **4** In the *p*<sub>0</sub> edit field, type p\_c\_in.

#### Pressure 3

- I On the Physics toolbar, click Boundaries and choose Pressure.
- 2 Select Boundaries 4 and 21 only.
- 3 In the Pressure settings window, locate the Pressure section.
- **4** In the  $p_0$  edit field, type p\_ref.

#### Electrode-Electrolyte Interface Coupling 1

The Electrode-Electrolyte Interface Couplings are used to create a boundary condition for the flow that is coupled to the electrochemical reactions. Create one coupling for each electrode.

- I On the Physics toolbar, click Boundaries and choose Electrode-Electrolyte Interface Coupling.
- 2 In the Electrode-Electrolyte Interface Coupling settings window, locate the Boundary Selection section.
- **3** From the Selection list, choose Anode Electrode.
- 4 Locate the Species section. Click Add.
- **5** In the **Species** table, enter the following settings:

| Species | Molar mass (kg/mol) |
|---------|---------------------|
| 1       | MH2                 |
| 2       | MH20                |

#### Reaction Coefficients 1

- I In the Model Builder window, under Component I>Darcy's Law>Electrode-Electrolyte Interface Coupling I click Reaction Coefficients I.
- 2 In the Reaction Coefficients settings window, locate the Model Inputs section.
- **3** From the  $i_{loc}$  list, choose Local current density (siec/beil/erl).
- **4** Locate the **Stoichiometric Coefficients** section. In the  $n_m$  edit field, type **2**.
- **5** In the  $v_1$  edit field, type 1.
- **6** In the  $v_2$  edit field, type 2\*drag.

#### Electrode-Electrolyte Interface Coupling 2

I On the Physics toolbar, click Boundaries and choose Electrode-Electrolyte Interface Coupling.

- 2 Select Boundary 13 only.
- **3** In the **Electrode-Electrolyte Interface Coupling** settings window, locate the **Species** section.
- 4 Click Add.
- 5 Click Add.
- 6 In the Species table, enter the following settings:

| Species | Molar mass (kg/mol) |
|---------|---------------------|
| I       | M02                 |
| 2       | MH20                |
| 3       | MN2                 |

#### Reaction Coefficients 1

- I In the Model Builder window, under Component I>Darcy's Law>Electrode-Electrolyte Interface Coupling 2 click Reaction Coefficients I.
- 2 In the Reaction Coefficients settings window, locate the Model Inputs section.
- **3** From the  $i_{loc}$  list, choose Local current density (siec/bei2/erl).
- **4** Locate the **Stoichiometric Coefficients** section. In the  $n_m$  edit field, type 4.
- **5** In the  $v_1$  edit field, type -1.
- 6 In the  $v_2$  edit field, type 2+drag\*4.

## TRANSPORT OF CONCENTRATED SPECIES

Now set up the model for the mass transport of hydrogen and water in the anode compartment.

- I In the Model Builder window, under Component I right-click Transport of Concentrated Species and choose Rename.
- 2 Go to the Rename Transport of Concentrated Species dialog box and type Transport of Concentrated Species (Anode) in the New name edit field.
- 3 Click OK.
- **4** In the **Transport of Concentrated Species** settings window, locate the **Domain Selection** section.
- 5 From the Selection list, choose Anode GDL.
- 6 Locate the Transport Mechanisms section. From the Diffusion model list, choose Maxwell-Stefan.
- 7 Locate the Species section. From the From mass constraint list, choose wH2Oa.

#### TRANSPORT OF CONCENTRATED SPECIES (ANODE)

Convection and Diffusion 1

- I In the Convection and Diffusion settings window, locate the Density section.
- 2 From the Mixture density list, choose User defined.
- **3** In the  $\rho$  edit field, type rho\_mix.
- **4** In the  $M_{\rm wH2}$  edit field, type MH2.
- **5** In the  $M_{wH2Oa}$  edit field, type MH20.
- **6** Locate the **Diffusion** section. In the  $D_{ik}$  table, enter the following settings:

| I           | D_effH2_H2O |
|-------------|-------------|
| D_effH2_H2O | I           |

- 7 Locate the Model Inputs section. From the u list, choose Darcy's velocity field (dl/ dlml).
- 8 In the T edit field, type T.
- **9** From the *p* list, choose **Pressure (dl/dlm1)**.

**IO** Clear the **Reference pressure** check box.

#### Initial Values 1

- I In the Model Builder window, under Component I>Transport of Concentrated Species (Anode) click Initial Values I.
- 2 In the Initial Values settings window, locate the Initial Values section.
- **3** In the  $w_{0,wH2}$  edit field, type wH2\_in.

#### Mass Fraction 1

- I On the Physics toolbar, click Boundaries and choose Mass Fraction.
- **2** Select Boundary 1 only.
- 3 In the Mass Fraction settings window, locate the Mass Fraction section.
- 4 Select the Species wH2 check box.
- **5** In the  $\omega_{0,wH2}$  edit field, type wH2\_in.

#### Outflow I

- I On the Physics toolbar, click Boundaries and choose Outflow.
- 2 Select Boundary 4 only.

#### Electrode-Electrolyte Interface Coupling 1

Use an Electrode-Electrolyte Interface Coupling to create a flux boundary condition that is coupled to the electrode reactions.

- I On the Physics toolbar, click Boundaries and choose Electrode-Electrolyte Interface Coupling.
- 2 In the Electrode-Electrolyte Interface Coupling settings window, locate the Boundary Selection section.
- **3** From the Selection list, choose Anode Electrode.

#### Reaction Coefficients I

- I In the Model Builder window, under Component I>Transport of Concentrated Species (Anode)>Electrode-Electrolyte Interface Coupling I click Reaction Coefficients I.
- 2 In the Reaction Coefficients settings window, locate the Model Inputs section.
- **3** From the  $i_{loc}$  list, choose Local current density (siec/beil/erl).
- **4** Locate the **Stoichiometric Coefficients** section. In the  $n_m$  edit field, type 2.
- **5** In the  $v_{wH2}$  edit field, type 1.
- 6 In the  $v_{wH2Oa}$  edit field, type 2\*drag.

## TRANSPORT OF CONCENTRATED SPECIES 2

Now set up a corresponding model for the mass transport of oxygen, nitrogen and water in the cathode.

- I In the Model Builder window, under Component I right-click Transport of Concentrated Species 2 and choose Rename.
- 2 Go to the **Rename Transport of Concentrated Species** dialog box and type Transport of Concentrated Species (Cathode) in the **New name** edit field.
- 3 Click OK.
- **4** In the **Transport of Concentrated Species** settings window, locate the **Domain Selection** section.
- 5 From the Selection list, choose Cathode GDL.
- 6 Locate the Transport Mechanisms section. From the Diffusion model list, choose Maxwell-Stefan.
- 7 Locate the Species section. From the From mass constraint list, choose wN2.

#### TRANSPORT OF CONCENTRATED SPECIES (CATHODE)

Convection and Diffusion I

- I In the Convection and Diffusion settings window, locate the Density section.
- 2 From the Mixture density list, choose User defined.
- **3** In the  $\rho$  edit field, type rho\_mix.
- **4** In the  $M_{wO2}$  edit field, type MO2.
- **5** In the  $M_{wH2Oc}$  edit field, type MH20.
- 6 In the  $M_{\rm wN2}$  edit field, type MN2.

7 Locate the **Diffusion** section. In the  $D_{ik}$  table, enter the following settings:

| 1           | D_eff02_H20 | D_eff02_N2  |
|-------------|-------------|-------------|
| D_effO2_H2O | 1           | D_effH20_N2 |
| D_effO2_N2  | D_effH2O_N2 | 1           |

- 8 Locate the Model Inputs section. From the u list, choose Darcy's velocity field (dl/ dlml).
- **9** In the T edit field, type T.
- **IO** From the *p* list, choose **Pressure (dl/dlm1)**.
- II Clear the **Reference pressure** check box.

Initial Values 1

- I In the Model Builder window, under Component I>Transport of Concentrated Species (Cathode) click Initial Values I.
- 2 In the Initial Values settings window, locate the Initial Values section.
- **3** In the  $w_{0,wO2}$  edit field, type w02\_in.
- **4** In the  $w_{0.wH2Oc}$  edit field, type wH2Oc\_in.

#### Inflow I

- I On the Physics toolbar, click Boundaries and choose Inflow.
- **2** Select Boundary 22 only.
- 3 In the Inflow settings window, locate the Inflow section.
- **4** In the  $w_{0,wO2}$  edit field, type w02\_in.
- **5** In the  $w_{0,wH2Oc}$  edit field, type wH2Oc\_in.

#### Outflow I

I On the Physics toolbar, click Boundaries and choose Outflow.

2 Select Boundary 21 only.

Electrode-Electrolyte Interface Coupling 1

- I On the Physics toolbar, click Boundaries and choose Electrode-Electrolyte Interface Coupling.
- **2** In the **Electrode-Electrolyte Interface Coupling** settings window, locate the **Boundary Selection** section.
- **3** From the Selection list, choose Cathode Electrode.

#### Reaction Coefficients 1

- I In the Model Builder window, under Component I>Transport of Concentrated Species (Cathode)>Electrode-Electrolyte Interface Coupling I click Reaction Coefficients I.
- 2 In the Reaction Coefficients settings window, locate the Model Inputs section.
- **3** From the  $i_{loc}$  list, choose Local current density (siec/bei2/erl).
- **4** Locate the **Stoichiometric Coefficients** section. In the  $n_m$  edit field, type 4.
- **5** In the  $v_{wO2}$  edit field, type -1.
- 6 In the  $v_{wH2Oc}$  edit field, type 2+4\*drag.

#### MESH I

Steep gradients are expected close to the electrodes and at the corner points where the ribs of the flow plates are suppressed into the GDL. Create a mesh with finer resolution at these parts of the geometry.

#### Size 1

- I In the Model Builder window, under Component I right-click Mesh I and choose Size.
- 2 In the Size settings window, locate the Geometric Entity Selection section.
- 3 From the Geometric entity level list, choose Boundary.
- **4** Select Boundaries 10 and 13 only.
- 5 Locate the **Element Size** section. Click the **Custom** button.
- **6** Locate the **Element Size Parameters** section. Select the **Maximum element size** check box.
- 7 In the associated edit field, type 5e-5.

#### Size 2

- I In the Model Builder window, right-click Mesh I and choose Size.
- 2 In the Size settings window, locate the Geometric Entity Selection section.
- **3** From the Geometric entity level list, choose Point.

- 4 Select Points 6, 7, 14, and 15 only.
- 5 Locate the Element Size section. Click the Custom button.
- **6** Locate the **Element Size Parameters** section. Select the **Maximum element size** check box.
- 7 In the associated edit field, type 1e-5.
- 8 Right-click Mesh I and choose Free Triangular.
- 9 Right-click Mesh I and choose Build All.

#### STUDY I

Solve the model using two stationary steps. The first step solves for the flow and currents only, and the second step for the full model.

Step 1: Stationary

- I On the Study toolbar, click Study Steps and choose Stationary>Stationary.
- 2 In the Stationary settings window, locate the Physics and Variables Selection section.
- **3** In the table, enter the following settings:

| Physics                                     | Solve for | Discretization |
|---------------------------------------------|-----------|----------------|
| Transport of Concentrated Species (Anode)   | ×         | physics        |
| Transport of Concentrated Species (Cathode) | ×         | physics        |

**4** On the **Home** toolbar, click **Compute**.

#### RESULTS

## Electrolyte Potential (siec)

The following steps reproduce the figures found in the Results and Discussion section.

2D Plot Group 5

- I On the Home toolbar, click Add Plot Group and choose 2D Plot Group.
- 2 In the Model Builder window, under Results right-click 2D Plot Group 5 and choose Surface.
- 3 In the Surface settings window, locate the Expression section.
- **4** Click **Electrode current density, norm (siec.Normls)** in the upper-right corner of the section. Click to expand the **Range** section. Select the **Manual color range** check box.
- 5 In the Minimum edit field, type 0.

- 6 In the Maximum edit field, type 1e4.
- 7 In the Model Builder window, expand the 2D Plot Group 5 node.
- 8 Right-click 2D Plot Group 5 and choose Arrow Surface.
- 9 In the Arrow Surface settings window, locate the Expression section.
- **10** Click **Electrode current density vector (siec.lsx,...,siec.lsy)** in the upper-right corner of the section. On the **2D plot group** toolbar, click **Plot**.
- II Click the Zoom Extents button on the Graphics toolbar.

#### ID Plot Group 6

- I On the Home toolbar, click Add Plot Group and choose ID Plot Group.
- 2 On the ID plot group toolbar, click Line Graph.
- 3 In the Line Graph settings window, locate the Selection section.
- **4** From the **Selection** list, choose **Anode Electrode**.
- 5 Locate the y-axis data section. Click Anode current density (i\_a) in the upper-right corner of the section. Locate the x-axis data section. Click y-coordinate (y) in the upper-right corner of the section. On the ID plot group toolbar, click Plot.
- 6 Click the Zoom Extents button on the Graphics toolbar.

#### 2D Plot Group 7

- I On the Home toolbar, click Add Plot Group and choose 2D Plot Group.
- 2 In the Model Builder window, under Results right-click 2D Plot Group 7 and choose Surface.
- 3 In the Surface settings window, locate the Expression section.
- 4 Click Darcy's velocity magnitude (dl.U) in the upper-right corner of the section. In the Model Builder window, right-click 2D Plot Group 7 and choose Arrow Surface.
- 5 In the Arrow Surface settings window, locate the Expression section.
- 6 Click Darcy's velocity field (dl.u,dl.v) in the upper-right corner of the section. On the 2D plot group toolbar, click Plot.
- 7 Click the **Zoom Extents** button on the Graphics toolbar.

#### 2D Plot Group 8

- I On the Home toolbar, click Add Plot Group and choose 2D Plot Group.
- 2 In the Model Builder window, under Results right-click 2D Plot Group 8 and choose Surface.
- 3 In the Surface settings window, locate the Expression section.

- **4** In the **Expression** edit field, type wReact.
- 5 In the Model Builder window, right-click 2D Plot Group 8 and choose Contour.
- 6 In the **Contour** settings window, locate the **Expression** section.
- 7 In the Expression edit field, type wReact.
- 8 Locate the Coloring and Style section. From the Color table list, choose Thermal.
- 9 Clear the Color legend check box.
- **IO** Right-click **2D Plot Group 8** and choose **Arrow Surface**.
- II In the Arrow Surface settings window, locate the Expression section.
- 12 Click Darcy's velocity field (dl.u,dl.v) in the upper-right corner of the section. On the2D plot group toolbar, click Plot.
- **I3** Click the **Zoom Extents** button on the Graphics toolbar.

#### 2D Plot Group 9

- I On the Home toolbar, click Add Plot Group and choose 2D Plot Group.
- 2 In the Model Builder window, under Results right-click 2D Plot Group 9 and choose Surface.
- 3 In the Surface settings window, locate the Expression section.
- 4 Click Mass fraction (wH2Oa) in the upper-right corner of the section. In the Model Builder window, right-click 2D Plot Group 9 and choose Contour.
- 5 In the Contour settings window, locate the Expression section.
- 6 In the **Expression** edit field, type wH20c.
- 7 Right-click 2D Plot Group 9 and choose Arrow Surface.
- 8 In the Arrow Surface settings window, locate the Expression section.
- 9 Click Diffusive flux (chcs.dfluxx\_wH2Oa,...,chcs.dfluxy\_wH2Oa) in the upper-right corner of the section. On the 2D plot group toolbar, click Plot.
- **IO** Click the **Zoom Extents** button on the Graphics toolbar.